# Configuração de tempo em roteadores VPN RV016, RV042, RV042G e RV082

## Objetivo

A janela *Hora* exibe as configurações de hora dos roteadores VPN. Se a hora for definida corretamente, o administrador da rede poderá pesquisar com precisão o registro do sistema para identificar problemas. O relógio do sistema pode ser ajustado de duas maneiras diferentes: manual e automaticamente (sincronizado com o uso de um servidor local). Quando o dispositivo usa um servidor local, ele recebe atualizações para o horário em intervalos predefinidos.

O objetivo deste documento é mostrar como configurar as configurações de tempo em RV016, RV042, RV042G e RV082 VPN Routers.

## Dispositivos aplicáveis

•RV016 •RV042 •RV042G •RV082

### Versão de software

•v4.2.1.02

### Configuração de tempo

#### Configuração automática de tempo

Etapa 1. Faça login no utilitário de configuração do Roteador e escolha **Setup > Time**. A página *Hora* é aberta:

| Time                                                                                   |                                  |          |  |  |
|----------------------------------------------------------------------------------------|----------------------------------|----------|--|--|
| <ul> <li>Set the local time using Network Time Protocol (NTP) automatically</li> </ul> |                                  |          |  |  |
| Set the local time Manually                                                            |                                  |          |  |  |
|                                                                                        |                                  |          |  |  |
| Time Zone :                                                                            | Pacific Time (US & Canada) (GMT- | -8:00) ‡ |  |  |
| Daylight Savings Time :                                                                | Enabled                          |          |  |  |
| Start Date :                                                                           |                                  | (mm.dd)  |  |  |
| End Date :                                                                             |                                  | (mm.dd)  |  |  |
| NTP Server :                                                                           | time.nist.gov                    |          |  |  |
| Save Cancel                                                                            |                                  |          |  |  |

Etapa 2. Clique no botão de opção **Definir a hora local usando o Network Time Protocol (NTP) automaticamente** para permitir que o roteador receba automaticamente as configurações de hora de um servidor NTP configurado.

Etapa 3. Na lista suspensa Fuso horário, escolha o fuso horário apropriado. O fuso horário padrão é Hora do Pacífico (EUA e Canadá) (GMT-08:00).

| Time                                                                 |                                  |          |  |  |
|----------------------------------------------------------------------|----------------------------------|----------|--|--|
| • Set the local time using Network Time Protocol (NTP) automatically |                                  |          |  |  |
| <ul> <li>Set the local time Manually</li> </ul>                      |                                  |          |  |  |
| Time Zone :                                                          | Pacific Time (US & Canada) (GMT- | •8:00) ‡ |  |  |
| Daylight Savings Time :                                              | Enabled                          |          |  |  |
| Start Date :                                                         |                                  | (mm.dd)  |  |  |
| End Date :                                                           |                                  | (mm.dd)  |  |  |
| NTP Server :                                                         | time.nist.gov                    |          |  |  |
| Save Cancel                                                          |                                  |          |  |  |

Etapa 4. (Opcional) Para configurar a agenda de horário de verão (DST), marque a caixa de seleção **Habilitado** no campo Horário de verão.

Note: Se essa não for uma configuração desejada, vá para a Etapa 7.

| Time                                                                                                    |                                  |         |  |  |
|----------------------------------------------------------------------------------------------------|----------------------------------|---------|--|--|
| <ul> <li>Set the local time using Network Time Protocol (NTP) automatically</li> <li>Set the local time Manually</li> </ul> |                                  |         |  |  |
| Time Zone :<br>Daylight Savings Time :                                                                                      | Pacific Time (US & Canada) (GMT- | 8:00) ‡ |  |  |
| Start Date :                                                                                                    | 3.10                             | (mm.dd) |  |  |
| End Date :                                                                                                    | 11.3                             | (mm.dd) |  |  |
| NTP Server :                                                                                                    | time.nist.gov                    |         |  |  |
| Save Cancel                                                                                                    |                                  |         |  |  |

Etapa 5. No campo Data de início, insira o mês e o dia em que o Horário de Verão começa no formato mm.dd.

Etapa 6. No campo Data de término, insira o mês e o dia em que o Horário de Verão termina no formato mm.dd.

Passo 7. Insira um endereço IP ou URL para o servidor NTP. O URL padrão é time.nist.gov.

Etapa 8. Clique em Salvar para salvar suas configurações.

#### Configuração manual de hora

Etapa 1. Faça login no utilitário de configuração do Roteador e escolha **Setup > Time**. A página *Hora* é aberta:

| Time                                                                                                    |            |              |  |  |  |
|----------------------------------------------------------------------------------------------------|------------|--------------|--|--|--|
| <ul> <li>Set the local time using Network Time Protocol (NTP) automatically</li> <li>Set the local time Manually</li> </ul> |            |              |  |  |  |
| Date :                                                                                                    | 2013.03.12 | (yyyy.mm.dd) |  |  |  |
| Time :                                                                                                    | 02:25:34   | (hh:mm:ss)   |  |  |  |
| Save Cancel                                                                                                    |            |              |  |  |  |

Etapa 2. Clique no botão de opção **Definir a hora local manualmente** para inserir a hora manualmente.

Etapa 3. Insira a data manualmente no formato yyyy.mm.dd.

Etapa 4. Insira a hora manualmente no formato hh:mm:ss.

Etapa 5. Clique em **Salvar** para salvar suas configurações.

#### Sobre esta tradução

A Cisco traduziu este documento com a ajuda de tecnologias de tradução automática e humana para oferecer conteúdo de suporte aos seus usuários no seu próprio idioma, independentemente da localização.

Observe que mesmo a melhor tradução automática não será tão precisa quanto as realizadas por um tradutor profissional.

A Cisco Systems, Inc. não se responsabiliza pela precisão destas traduções e recomenda que o documento original em inglês (link fornecido) seja sempre consultado.